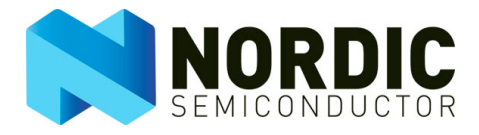

# nRFgo Starter Kit (nRF6700)

User Guide v1.5

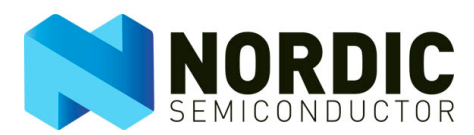

## Liability disclaimer

Nordic Semiconductor ASA reserves the right to make changes without further notice to the product to improve reliability, function or design. Nordic Semiconductor ASA does not assume any liability arising out of the application or use of any product or circuits described herein.

## Life support applications

These products are not designed for use in life support appliances, devices, or systems where malfunction of these products can reasonably be expected to result in personal injury. Nordic Semiconductor ASA customers using or selling these products for use in such applications do so at their own risk and agree to fully indemnify Nordic Semiconductor ASA for any damages resulting from such improper use or sale.

## **Contact details**

For your nearest dealer, please see http://www.nordicsemi.com

Receive available updates automatically by subscribing to eNews from our homepage or check our website regularly for any available updates.

#### Main office:

Otto Nielsens veg 12 7004 Trondheim Phone: +47 72 89 89 00 Fax: +47 72 89 89 89 www.nordicsemi.com

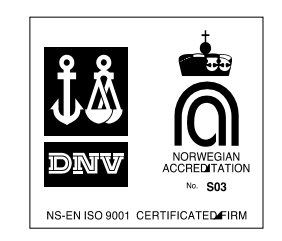

#### **Revision History**

| Date          | Version | Description                         |
|---------------|---------|-------------------------------------|
| December 2008 | 1.2     | Updated Figure 4.                   |
| August 2009   | 1.3     | Upated Table 3.                     |
| December 2010 | 1.4     | Updated chapter 4                   |
| August 2011   | 1.5     | Removed all references to the       |
|               |         | CD. Updated Figure 1., Figure 2.,   |
|               |         | Figure 3., Figure 5. and Figure 18. |

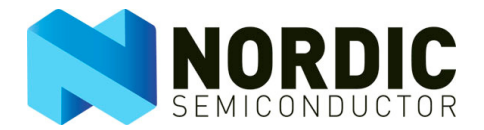

## Contents

| 1     | Introduction                     | 4  |
|-------|----------------------------------|----|
| 1.1   | Who should read this User Guide? | 4  |
| 1.2   | Minimum requirements             | 4  |
| 1.3   | Writing Conventions              | 4  |
| 1.4   | Kit content                      | 5  |
| 2     | nRFgo Motherboard (nRF6310)      | 6  |
| 2.1   | nRF module connectors            | 7  |
| 2.2   | Power supply                     | 9  |
| 2.2.1 | Regulated supplies               | 10 |
| 2.2.2 | Status LEDs                      | 10 |
| 2.3   | Status display                   | 10 |
| 2.4   | nRF reset button                 | 10 |
| 2.5   | Ground connection                | 11 |
| 2.6   | I/O port headers                 | 11 |
| 2.7   | Buttons                          | 11 |
| 2.8   | LEDs                             | 12 |
| 2.9   | RS232 serial port interface      | 13 |
| 2.10  | ISP interface                    | 14 |
| 2.11  | nRF debug interface              | 15 |
| 2.12  | Extension board connectors       | 17 |
| 2.13  | Block schematic                  | 19 |
| 3     | Display module (nRF6350)         | 20 |
| 3.1   | Display                          | 20 |
| 3.2   | Joystick                         | 20 |
| 4     | Troubleshooting                  | 21 |

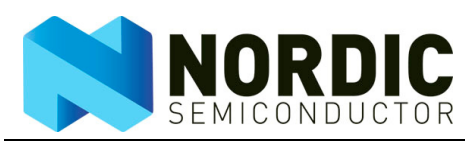

## 1 Introduction

The Starter Kit is the core of the nRFgo evaluation and development platform for our ultra low power radios and used in conjunction with our nRFgo Development Kits (sold separately), it is the ideal platform for each stage of the development process.

nRFgo Development Kit modules that are included in our nRFgo Development Kits are designed to fit onto the nRFgo Motherboard in this Starter kit.

## 1.1 Who should read this User Guide?

This User Guide should be read by anyone who will design and/or develop wireless applications using our nRFgo Development Kits.

## 1.2 Minimum requirements

To fully understand this User Guide a background in software development and/or electronic engineering is required.

Minimum hardware and software requirements for using the nRFgo Starter Kit are:

- Computer with 2 USB ports
- Windows XP, Windows 7
- nRFgo Studio (a PC software program available from <u>www.nordicsemi.com</u>)

### 1.3 Writing Conventions

This user guide follows a set of typographic rules that makes the document consistent and easy to read. The following writing conventions are used:

- Commands are written in Courier.
- File names and User Interface components are written in **bold**.
- Cross references are <u>underlined and highlighted in blue</u>.

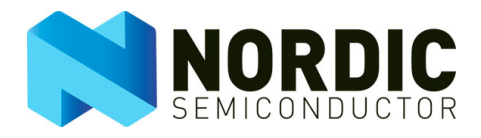

## 1.4 Kit content

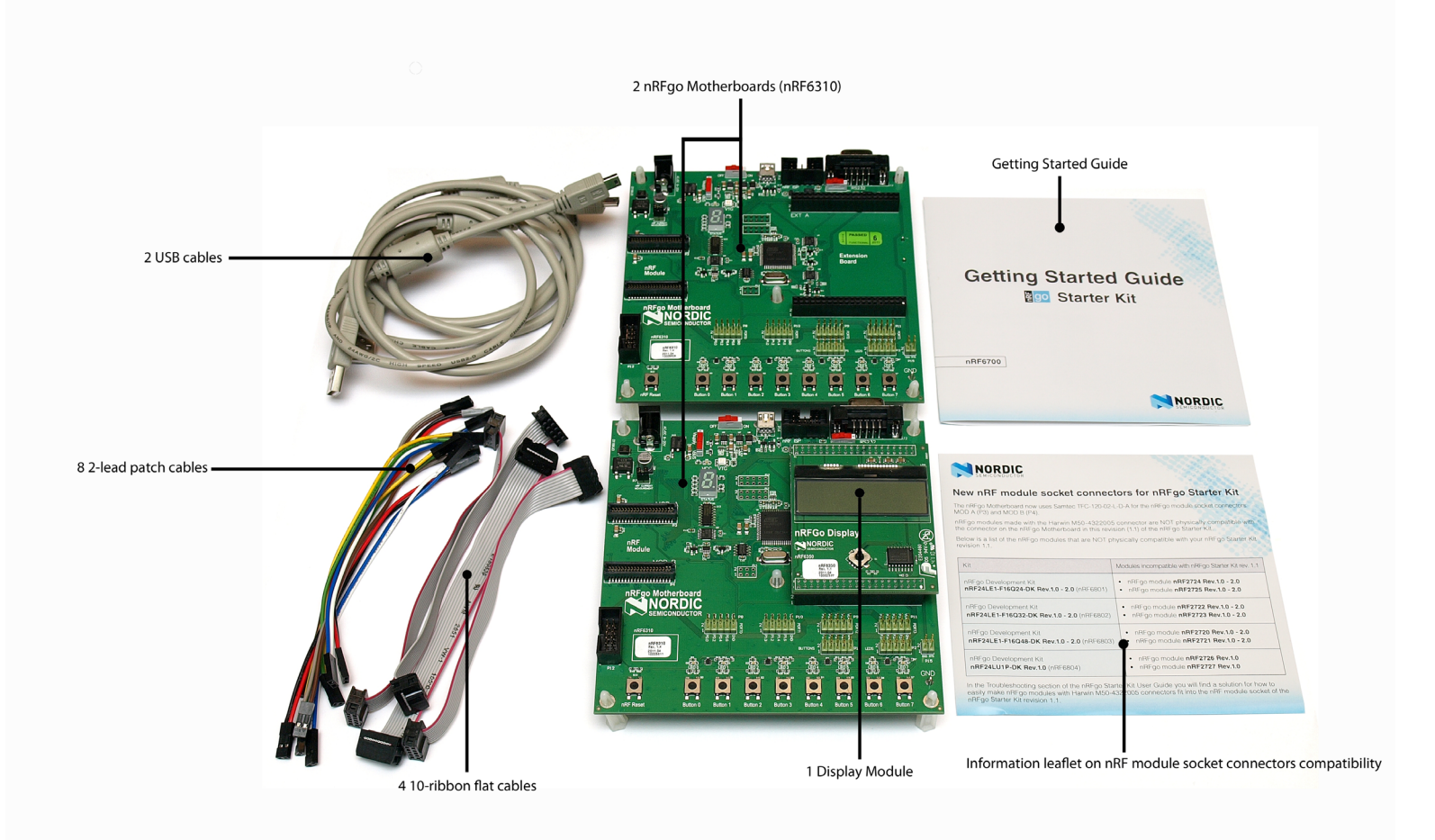

#### Figure 1. nRFgo Starter Kit content

Access and download software and documentation from <u>www.nordicsemi.com</u>.

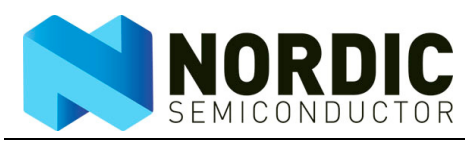

2

## nRFgo Motherboard (nRF6310)

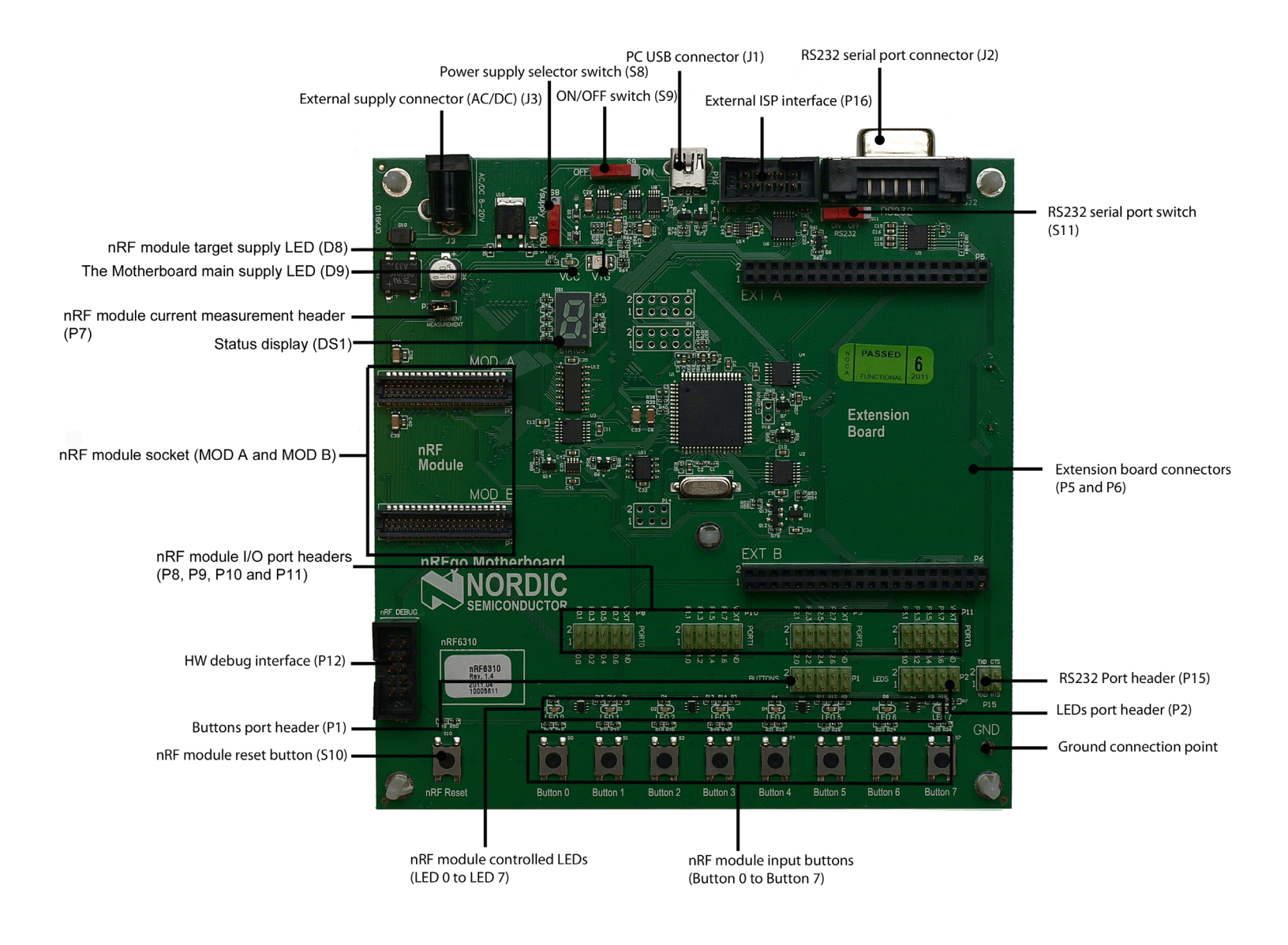

Figure 2. nRFgo Motherboard (nRF6310)

• On the underside of the Motherboard is a battery holder that takes three AAA batteries.

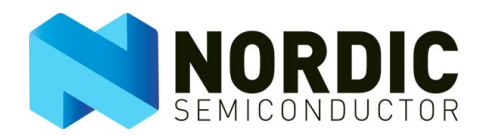

## 2.1 nRF module connectors

To utilize the features of the nRFgo Starter Kit a nRFgo compatible Development Kit module (sold separately) must be inserted into the nRF module socket (see <u>Figure 2.</u>).

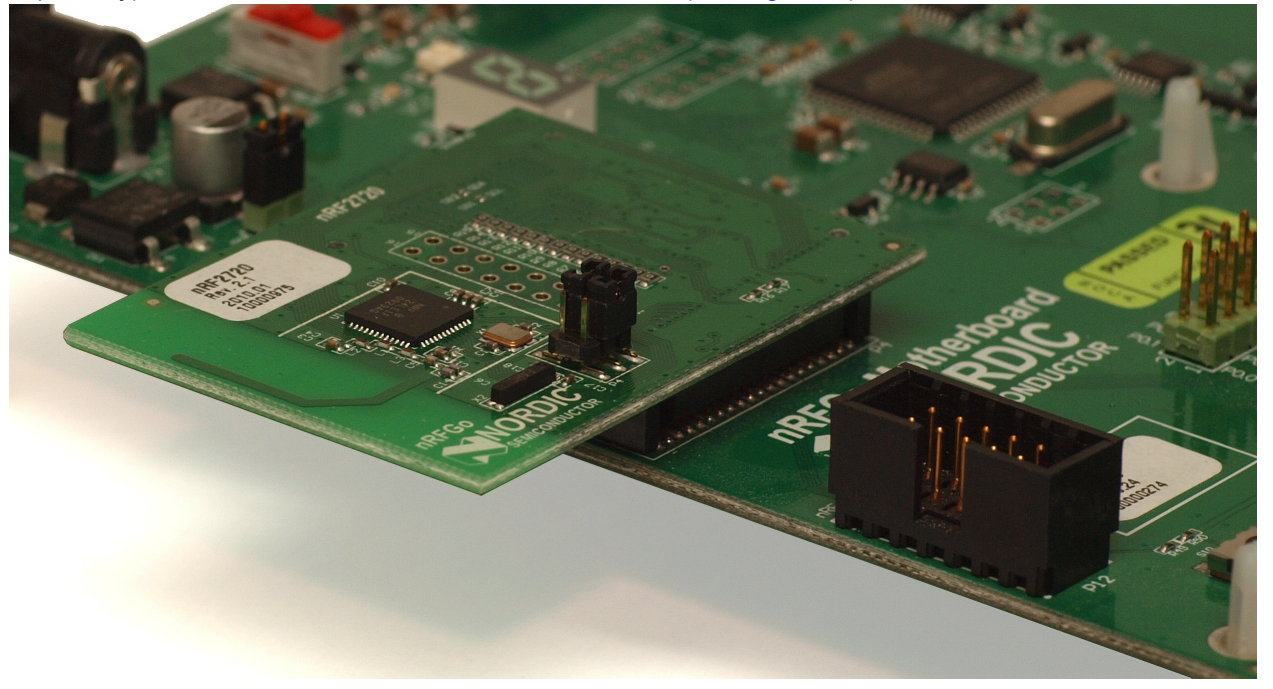

Figure 3. nRF module connectors

**Note:** Do not apply too much pressure on the antenna end of your nRFgo Development Kit module when inserting it into the nRFgo Motherboard, as this may distort the pins in the nRFgo Motherboard connectors. When removing, pull the module straight up.

The nRF module connectors, MOD A (P3) and MOD B (P4), have all the I/Os required for communicating with nRFgo compatible modules.

| Vext     | 1  |                     | 2  | VTG      | Vcc      | 1  |                    | 2  | VTG_nRF   |
|----------|----|---------------------|----|----------|----------|----|--------------------|----|-----------|
| Vext     | 3  | $\bullet$           | 4  | VTG      | Vcc      | 3  | $\bullet$          | 4  | VTG_nRF   |
| GND      | 5  | $\bullet$           | 6  | GND      | GND      | 5  |                    | 6  | GND       |
| nRF P3.0 | 7  | $\bullet$           | 8  | nRF P3.1 | nRF P0.0 | 7  |                    | 8  | nRF P0.1  |
| nRF P3.2 | 9  | $\bullet$           | 10 | nRF P3.3 | nRF P0.2 | 9  |                    | 10 | nRF P0.3  |
| nRF P3.4 | 11 | $\bullet$           | 12 | nRF P3.5 | nRF P0.4 | 11 |                    | 12 | nRF P0.5  |
| nRF P3.6 | 13 | $\bullet$ $\bullet$ | 14 | nRF P3.7 | nRF P0.6 | 13 | $\bullet$          | 14 | nRF P0.7  |
| GND      | 15 | $\bullet$           | 16 | GND      | GND      | 15 | • •                | 16 | GND       |
| тск      | 17 | Ŏ Ŏ                 | 18 | TDO      | MOSI     | 17 | ŎŎ                 | 18 | MISO      |
| TDI      | 19 | $\bullet$           | 20 | TMS      | CSN      | 19 | $\bullet$          | 20 | SCK       |
| GND      | 21 | $\bullet$           | 22 | GND      | GND 2    | 21 | $\bullet$          | 22 | GND       |
| Board ID | 23 | $\bullet$ $\bullet$ | 24 | GND      | SCL 2    | 23 | $\bullet$          | 24 | SDA       |
| GND      | 25 | $\bullet$ $\bullet$ | 26 | GND      | PROG 2   | 25 | $\bullet  \bullet$ | 26 | nRF Reset |
| Spare3   | 27 | $\bullet$           | 28 | Spare4   | Spare1   | 27 | $\bullet  \bullet$ | 28 | Spare2    |
| nRF P2.0 | 29 | $\bullet$           | 30 | nRF P2.1 | nRF P1.0 | 29 | $\bullet  \bullet$ | 30 | nRF P1.1  |
| nRF P2.2 | 31 | $\bullet$ $\bullet$ | 32 | nRF P2.3 | nRF P1.2 | 31 | $\bullet  \bullet$ | 32 | nRF P1.3  |
| nRF P2.4 | 33 | $\bullet$ $\bullet$ | 34 | nRF P2.5 | nRF P1.4 | 33 | $\bullet  \bullet$ | 34 | nRF P1.5  |
| nRF P2.6 | 35 | $\bullet$           | 36 | nRF P2.7 | nRF P1.6 | 35 | $\bullet  \bullet$ | 36 | nRF P1.7  |
| GND      | 37 | $\bullet$           | 38 | GND      | GND 3    | 37 | $\bullet  \bullet$ | 38 | GND       |
| GND      | 39 | $\bullet  \bullet$  | 40 | GND      | GND 3    | 39 |                    | 40 | GND       |
|          |    | MOD B               |    |          |          |    | MOD A              |    |           |

Figure 4. nRF module connectors - MOD B and MOD A

| Pin<br>numbers |                       | MOD B                             |                      | MOD A                          |
|----------------|-----------------------|-----------------------------------|----------------------|--------------------------------|
|                | Name                  | Function                          | Name                 | Function                       |
| 1, 3           | Vext                  | Power supply output for circuitry | VCC                  | nRFgo Motherboard              |
|                |                       | on nRFgo Motherboard              |                      | main power supply.             |
| 2, 4           | VTG                   | Target Power supply for           | VTG_nRF              | Target Power supply for nRF    |
|                |                       | non nRF device(s) on the          |                      | devices on the Development Kit |
|                |                       | Development Kit module.           |                      | module.                        |
| 7 - 14         | P3.x                  | nRF device port 3                 | P0.x                 | nRF device port 0              |
| 15 - 16        | GND                   | Ground                            | GND                  | Ground                         |
| 17 - 20        | TCK,TDI,              | nRFprobe HW debugger JTAG         | MOSI,MISO,           | nRFgo Motherboard              |
|                | TDO, TMS              | interface                         | CSN SCK <sup>1</sup> | main MCU SPI control           |
|                |                       |                                   |                      | interface                      |
| 21 - 22        | GND                   | Ground                            | GND                  | Ground                         |
| 23             | Board ID <sup>2</sup> | Development Kit ID                | SCL <sup>1</sup>     | 2 wire clock from nRFgo Mother |
|                |                       |                                   |                      | board main MCU                 |

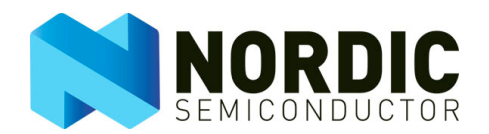

| Pin<br>numbers |         | MOD B             |                        | MOD A                            |
|----------------|---------|-------------------|------------------------|----------------------------------|
| 24             | GND     | Ground            | SDA <sup>1</sup>       | 2 wire data from nRFgo Mother    |
|                |         |                   |                        | board main MCU                   |
| 25-26          | GND     | Ground            | PROG <sup>2</sup>      | nRFgo Motherboard main MCU       |
|                |         |                   | nRF Reset <sup>2</sup> | program enable and reset control |
|                |         |                   |                        | of nRFgo Development Kit         |
|                |         |                   |                        | module                           |
| 27 -28         | Spare x | Reserved          | Spare x                | Reserved                         |
| 29 - 36        | P2.x    | nRF device Port 2 | P1.x                   | nRF device port 1                |
| 37 - 40        | GND     | Ground            | GND                    | Ground                           |

1. nRFgo Motherboard main MCU control interfaces only. nRF device SPI and 2 wire interfaces (if present) are available in the nRF device ports (pins 7 - 14 or 29 - 36).

2. Used by nRFgo Motherboard only

#### Table 1. Description of the nRF module connectors pins

The pinout of each of the generic ports will change depending on which device is present on the nRFgo Development Kit module. Please refer to the nRF device's Development Kit User Guide for pinout details on the nRF device ports (pins 7 to 14 and 29 to 36).

### 2.2 Power supply

The Motherboard can be powered from three sources:

- From USB while connected to a PC
- External power supply with the following specifications:
  - AC or DC
  - 8-20 V, min 500 mA.
  - 2.1mm center pin, with any polarity
- Batteries, 3 x AAA 1.5 V. Do not use rechargeable batteries.

The S9 switch is the main power switch. You can turn on and off the power to the nRFgo Motherboard using this switch.

Using switch S8 you can select whether power to the Motherboard should be sourced from VBUS in the USB connector, or if power should be sourced from the external power supply connector J3.

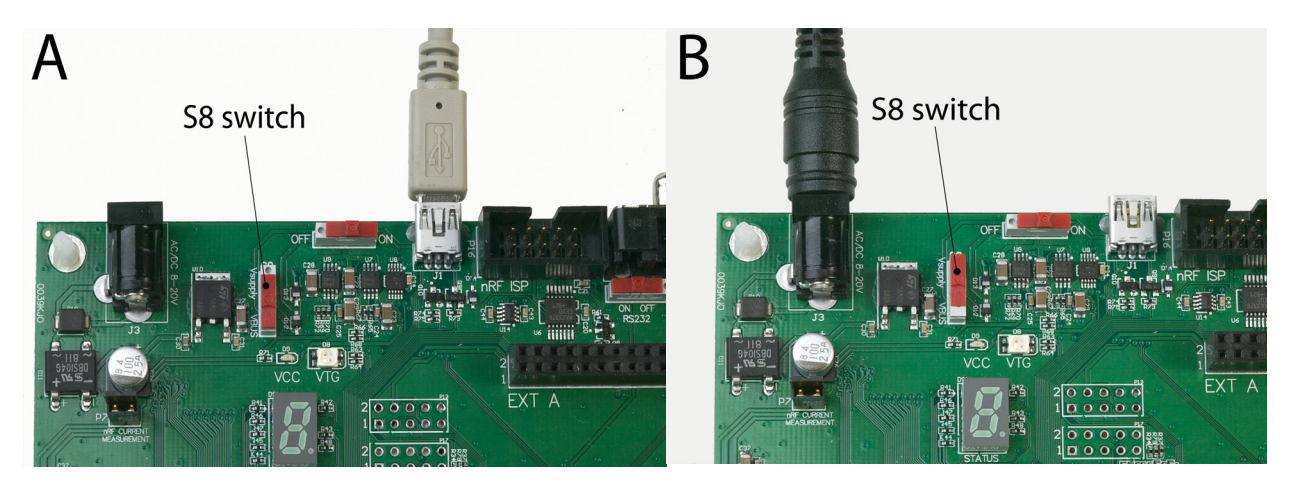

Figure 5. Power supply connection and S8 setting for A: USB and B: External

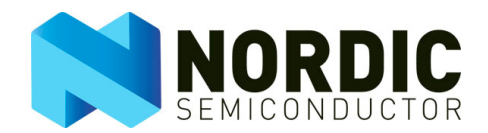

The 3xAAA battery pack supplies the board if neither external power supply options are present. When using batteries the S9 switch is still the main power switch, but setting the S8 switch is no longer relevant.

The regulated supplies on the nRFgo Motherboard can supply a total of 500 mA. When external application circuitry is connected, ensure that the current drain does not exceed this limit. If USB is used as the power supply to the system, ensure that the USB port is capable of delivering 500mA or use an externally powered USB hub.

#### 2.2.1 Regulated supplies

The nRFgo Motherboard has three separate power nets: VTG, VCC and VEXT.

**VTG:** Vtarget is the power supply for the nRFgo Development Kit module. This is a variable power supply, controlled from nRFgo Studio PC software available from <u>www.nordicsemi.com</u>. The VTG is split into two branches; VTG and VTG\_nRF. VTG\_nRF is split from VTG and routed through the nRF current measurement header P7. On the nRFgo Development Kit modules VTG\_nRF supplies only the nRF devices. Any non Nordic Semiconductor circuitry is supplied from VTG. This arrangement enables 'nRF device(s) only' current consumption measurements on P7.

**VCC:** VCC is a fixed 3.8 V supply mainly for the nRFgo Motherboard control circuitry. It is available in the nRF module connectors and more importantly in the extension board connectors for development flexibility.

**VEXT:** VEXT supplies the signal level shifters and circuitry/headers directly interfacing the nRF module. VEXT on the nRFgo Motherboard is sourced from the nRFgo Development Kit module to ensure correct signal levels interfacing it. In most cases the connector pins VTG and VEXT are shorted on the nRF Module resulting in VEXT=VTG. Please refer to the nRFgo Development Kit User Guides for details.

#### 2.2.2 Status LEDs

The nRFgo Motherboard has two LEDs indicating power supply status:

- D9 is lit if VCC is present.
- D8 is green if VTG is present.

#### 2.3 Status display

When nRFgo Studio is running on a computer and the Motherboard is connected to that computer, the LED status display shows the ID number assigned to the nRFgo Motherboard by nRFgo Studio. The same ID will be shown in the nRFgo Studio user interfaces. If two or more nRFgo Motherboards are connected to one PC, make sure the ID number in the nRFgo Studio user interface matches the ID on the nRFgo Motherboard you want to control.

If you unplug the USB cable linking the Motherboard to the PC, and the board is fitted with batteries, the ID number assigned to the Motherboard will begin to flash intermittently with a dot (.), this signals that the Motherboard's ID may change in nRFgo Studio when the Motherboard is reconnected to the PC.

#### 2.4 nRF reset button

The nRF RESET button is the reset button for the nRFgo Development Kit module connected to MODA/ MODB. Pressing this button causes a full reset of the Development Kit module, but it does not affect the nRFgo Motherboard's main MCU.

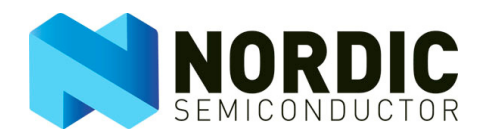

## 2.5 Ground connection

Apart from the GND found in various headers on the nRFgo Motherboard a separate GND connection is available for test instruments.

## 2.6 I/O port headers

The I/O ports of a nRFgo Development Kit module are routed directly to the I/O headers (P8-P11) on the nRFgo Motherboard.

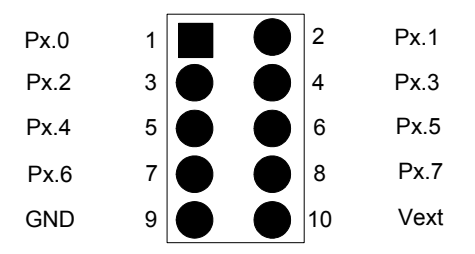

Figure 6. General pinout of the I/O port headers

All I/O header pinouts are identical and shown in <u>Figure 6.</u> The number of headers and pins used and the pinout will vary depending on which nRFgo development module is fitted. Please refer to each nRFgo Development Kit User Guide for details.

## 2.7 Buttons

Eight buttons are provided on the Motherboard to offer you a simple way to give device feedback during development. The buttons are connected to the Button header (P1). One of the 10-way ribbon or patch cables supplied in the nRFgo Starter Kit is used to connect the Button header (P1) to the wanted device port or pin found in the I/O headers (P8-P11), illustrated in <u>Figure 7.</u>

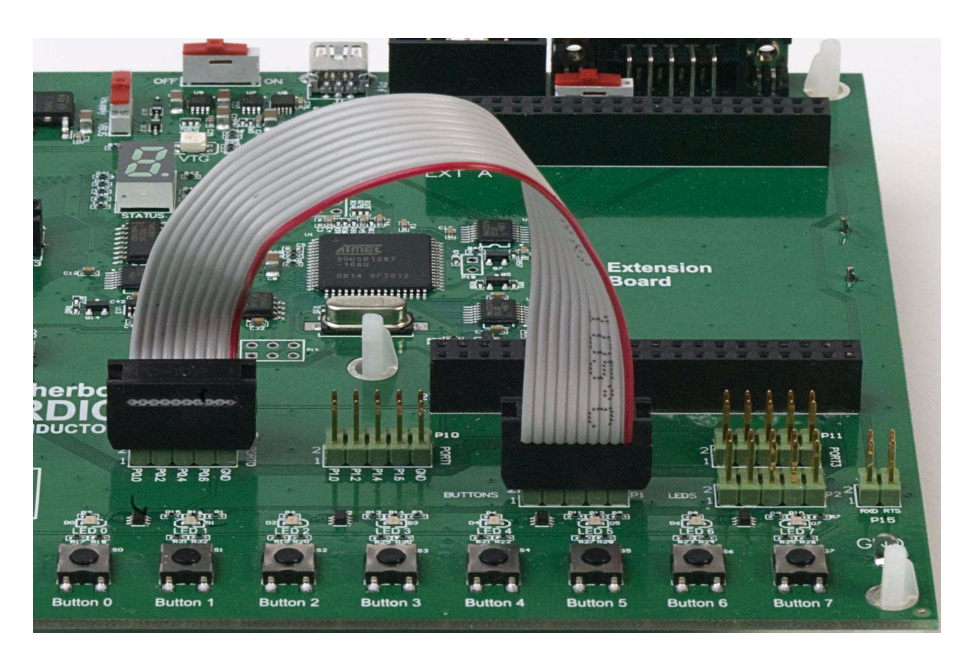

Figure 7. Connection of nRFgo Motherboard buttons to an IO header

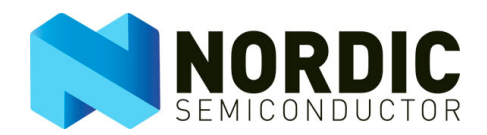

Pressing a button provides a 0 V input for the nRF device, pull up resistors gives VEXT level when the buttons are released. See <u>Figure 8.</u> for the button circuitry schematic and the button header (P1) pinout.

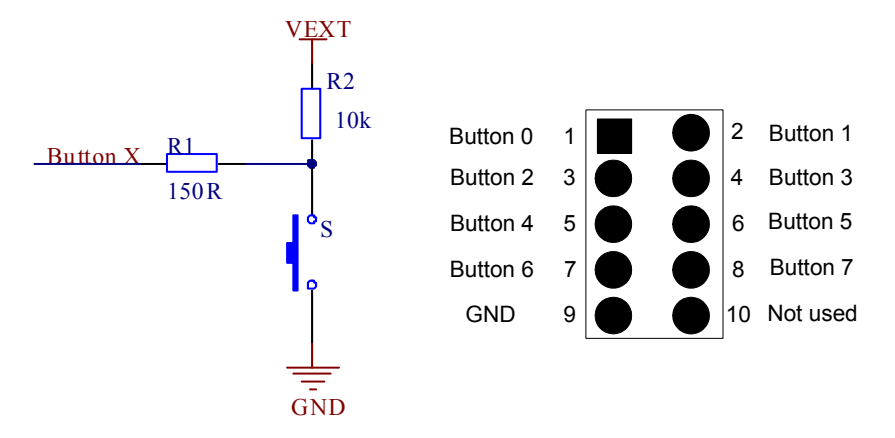

Figure 8. General pinout of the button headers

#### 2.8 LEDs

Eight LEDs are provided on the Motherboard to supply you with a simple way to read device output during development. These are fitted with drivers and connected to the LED header (P2). The 10-way ribbon or patch cables supplied are used to connect the LED header (P2) to the wanted I/O port or pin headers, see Figure 9.

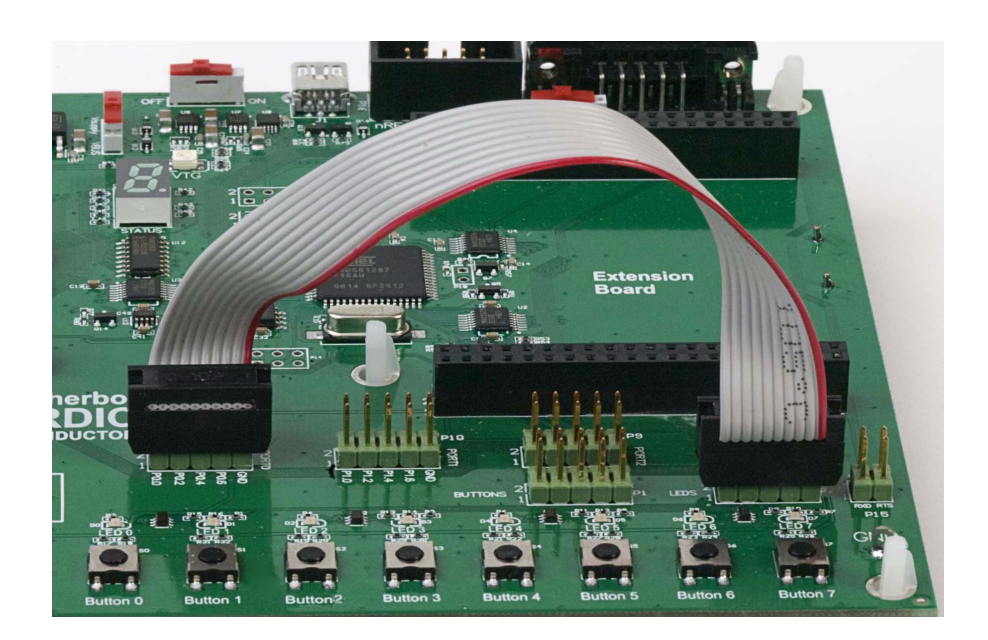

Figure 9. Connection of nRFgo Motherboard LEDs to an IO header

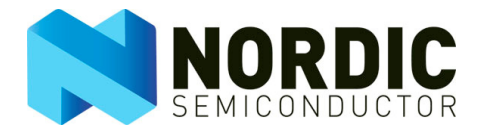

Logic high output from an nRF device lights the LEDs. See <u>Figure 10.</u> for the LEDs circuitry schematic and header P2 pinout.

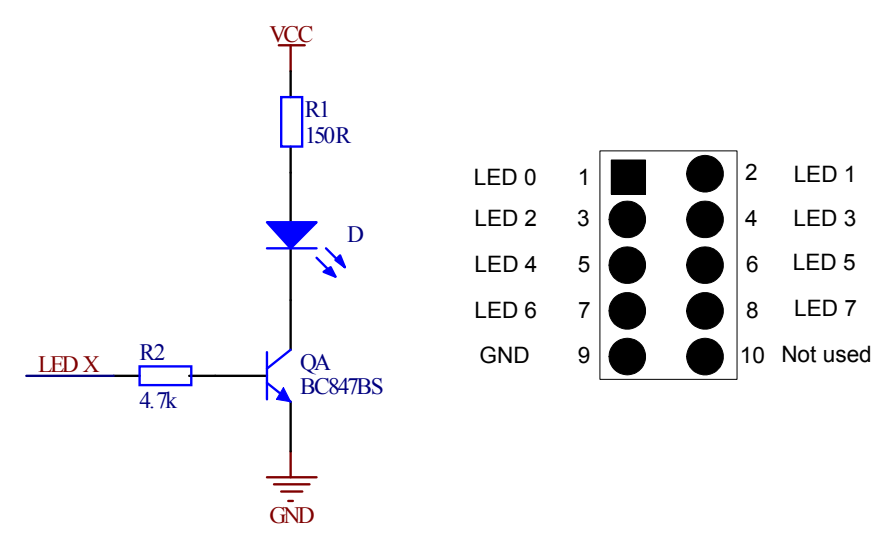

Figure 10. LED circuitry schematic and header P2 pinout

## 2.9 RS232 serial port interface

The RS232 header (P15) is connected to the RS232 serial port interface (J2) through a RS232 converter. See <u>Figure 11.</u> for the schematic. Normally, only TXD (Transmit Data) and RXD (Receive Data) are used, but CTS (Clear to Send) and RTS (Request to Send) can be used for hardware flow control.

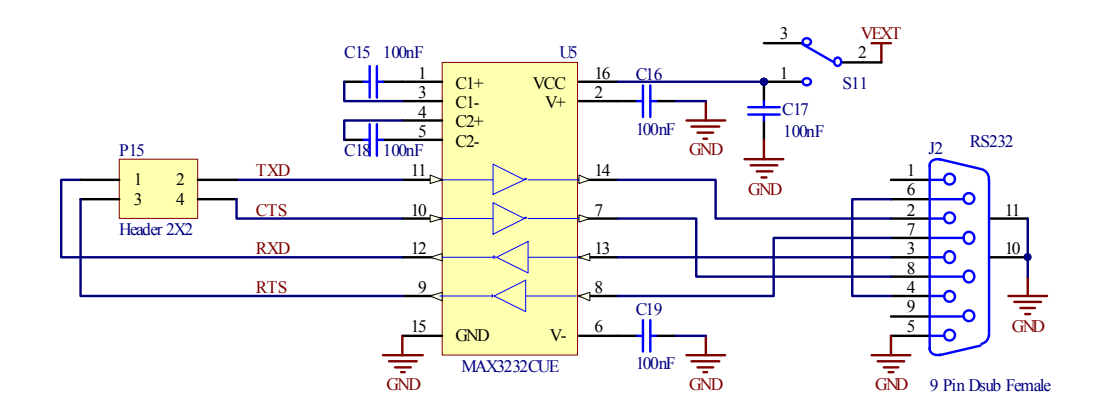

#### Figure 11. RS232 converter schematic

The UART data pins, TXD and RXD, will be present on different IO port pins depending on the nRFgo Development Kit, please see each Development Kit User Guide for details. Connect a double or two single cables between P15 and the correct pins in P8 to P11 to use the RS232 converter. Figure 12. shows a connection example for a nRF24LE1-F16Q48. You must also switch on the RS232 converter with the RS232 serial port switch (S11).

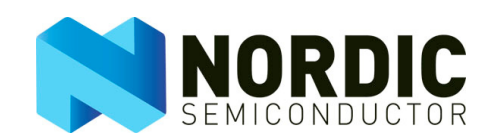

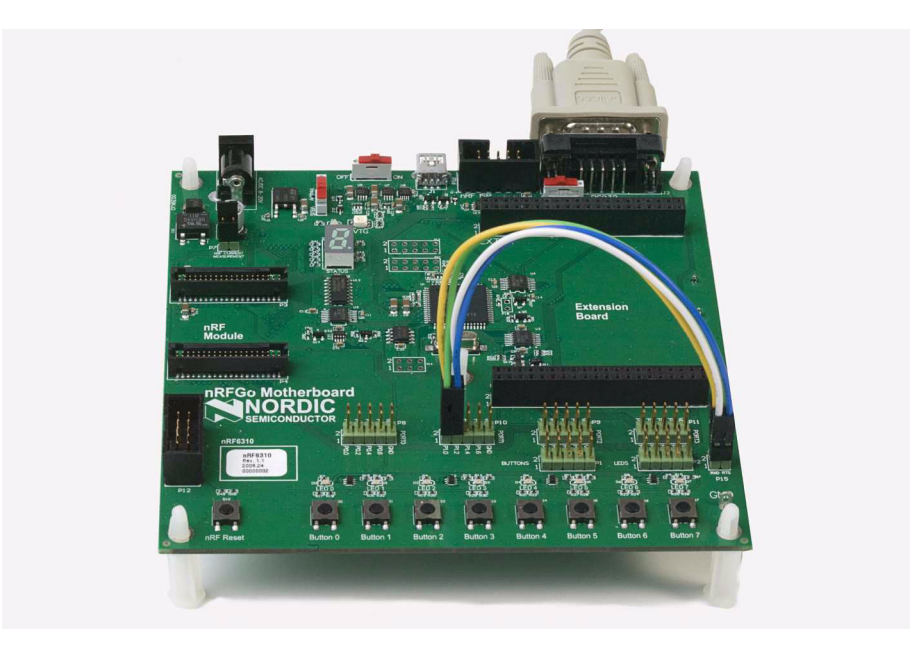

Figure 12. RS232 header P15 connected to IO header

| Pin number | Signal name | Description        |  |  |
|------------|-------------|--------------------|--|--|
| 1          | RXD         | UART receive data  |  |  |
| 2          | TXD         | UART transmit data |  |  |
| 3          | RTS         | Request to send    |  |  |
| 4          | CTS         | Clear to send      |  |  |

| Table 2. | UART | header | P15 | pin | description |
|----------|------|--------|-----|-----|-------------|
|----------|------|--------|-----|-----|-------------|

## 2.10 ISP interface

A nRF ISP interface (P16) is available on the nRFgo Motherboard to enable in-circuit programming (ISP) of nRF devices. This interface enables ISP on your application boards. <u>Figure 13.</u> shows the pinout of the ISP connector. Please refer to nRF device product specifications for details on the program interface pinout on each nRF device.

**Note:** You must manually enable the nRF ISP interface in nRFgo Studio before you can use it for ISP on an application board external to the nRFgo Motherboard.

| RF_VDD   | 1 |   | 2  | Not used |
|----------|---|---|----|----------|
| PROG     | 3 |   | 4  | CSN      |
| MOSI     | 5 |   | 6  | RESET    |
| MISO     | 7 |   | 8  | SCK      |
| Not used | 9 | Ó | 10 | GND      |

Figure 13. nRF ISP interface pinout

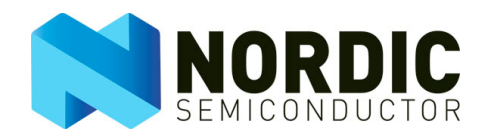

| Pin number | Signal name | Description                                         |
|------------|-------------|-----------------------------------------------------|
| 1          | RF_VDD      | Supply voltage from the connected application board |
| 2          |             | Not used                                            |
| 3          | PROG        | Program enable                                      |
| 4          | CSN         | SPI chip select                                     |
| 5          | MOSI        | SPI Master Out Slave In                             |
| 6          | RESET       | Reset signal to the device to be programmed         |
| 7          | MISO        | SPI Master In Slave Out                             |
| 8          | SCK         | SPI clock                                           |
| 9          |             | Not used                                            |
| 10         | GND         | Common ground                                       |

**Note:** RF\_VDD is used for signal level shifters on the nRFgo Motherboard. Therefore, the power supply of the nRFgo Motherboard does not have to match the power supply level of the connected application board. The application board must, however, be powered from its own power supply.

## 2.11 nRF debug interface

A JTAG debug interface (P12) is available on the nRFgo Motherboard to enable the nRFprobe HW debugger to access nRF devices not found on a nRFgo Development Kit module. This interface enables HW debugging on your own application boards.

The nRF debug interface is wired in parallel with the nRF Module connectors MOD A (P3) and MOD B (P4), so to use the nRF debug interface remove the nRFgo Development Kit Module from the nRFgo Motherboard. Figure 14. shows the pinout of the nRF debug interface. Please refer to the relevant nRF device product specification for debug interface pin out details.

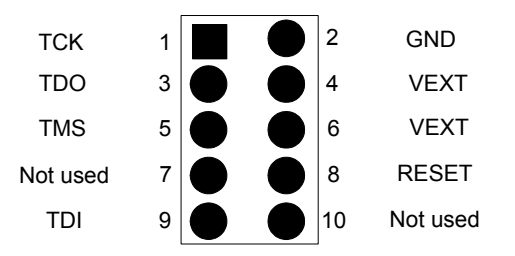

Figure 14. nRF HW debug interface pinout

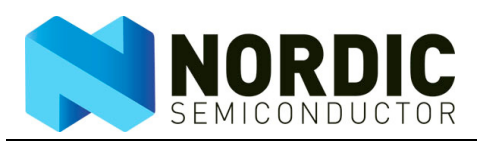

| Pin<br>number | Signal<br>name | Description                                                                                                    |
|---------------|----------------|----------------------------------------------------------------------------------------------------|
| 1             | TCK            | JTAG clock                                                                                                    |
| 2             | GND            | Ground                                                                                                    |
| 3             | TDO            | JTAG data out                                                                                                    |
| 4             | VEXT           | Application board supply voltage. Used by signal level shifters on the nRFgo<br>Motherboard to ensure correct signal levels between nRFgo Motherboard and<br>target application board. |
| 5             | TMS            |                                                                                                    |
| 6             | VEXT           |                                                                                                    |
| 7             |                | Not used                                                                                                    |
| 8             | RESET          | nRF device reset                                                                                                    |
| 9             | TDI            | JTAG data in                                                                                                    |
| 10            |                | Not used                                                                                                    |

Table 4. nRF HW debug interface pin description

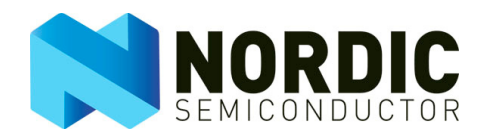

## 2.12 Extension board connectors

The extension board connectors, EXT A (P5) and EXT B (P6), have the same pinout as the nRF module connectors, offering full access to all the IO's of the nRFgo Development Kit used.

The only exception is pin 23 on EXT B. This pin is used to identify the extension module. Please refer to <u>Table 1. on page 9</u> for the pin description.

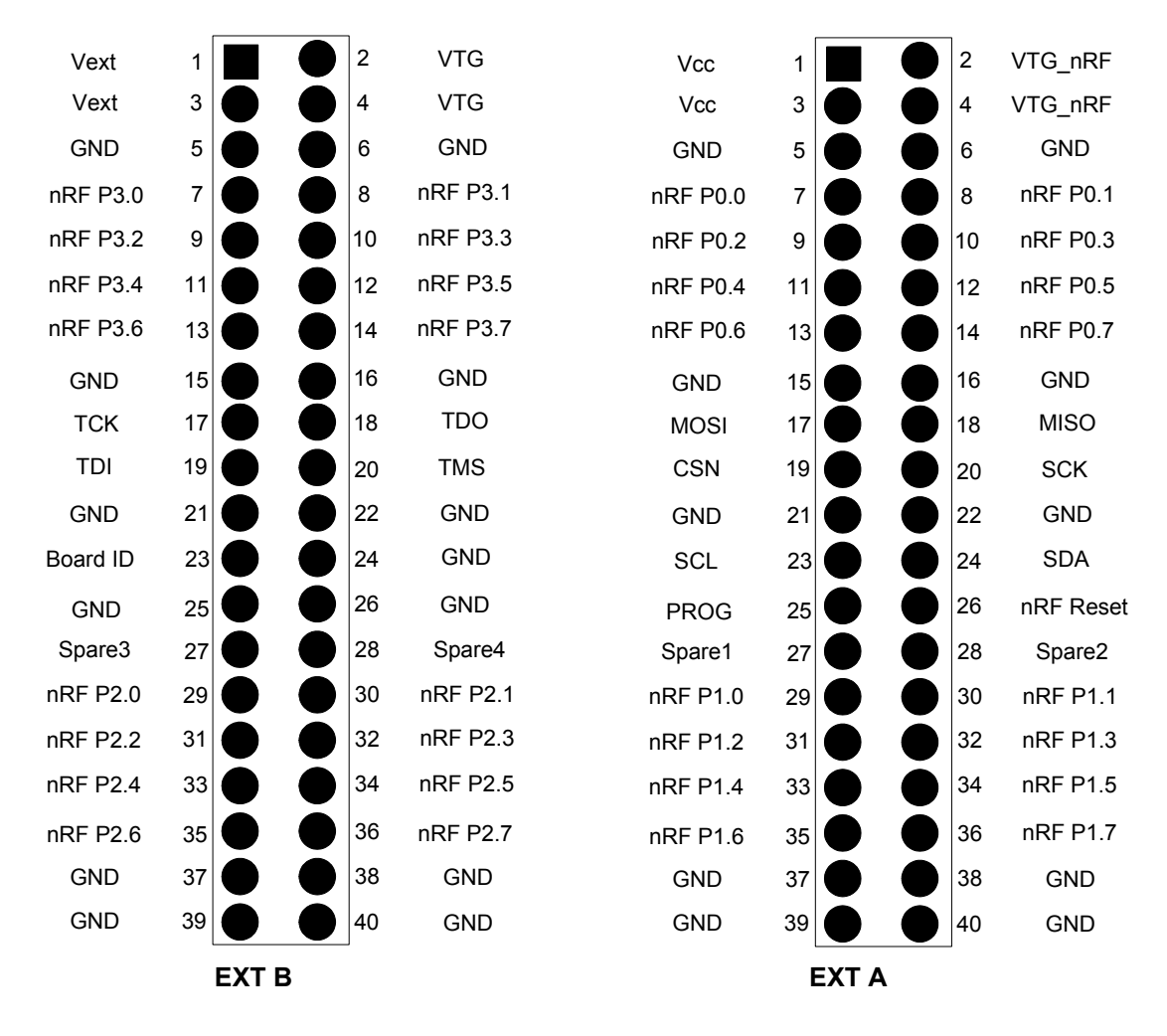

Figure 15. Extension board connectors - EXT B and EXT A

These connectors give you full access to all the nRF module I/O pins and the nRFgo Motherboard power supply for application development. See <u>Figure 16</u>, for the mechanical dimensions of the extension board connectors.

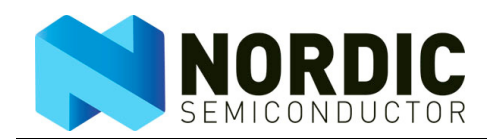

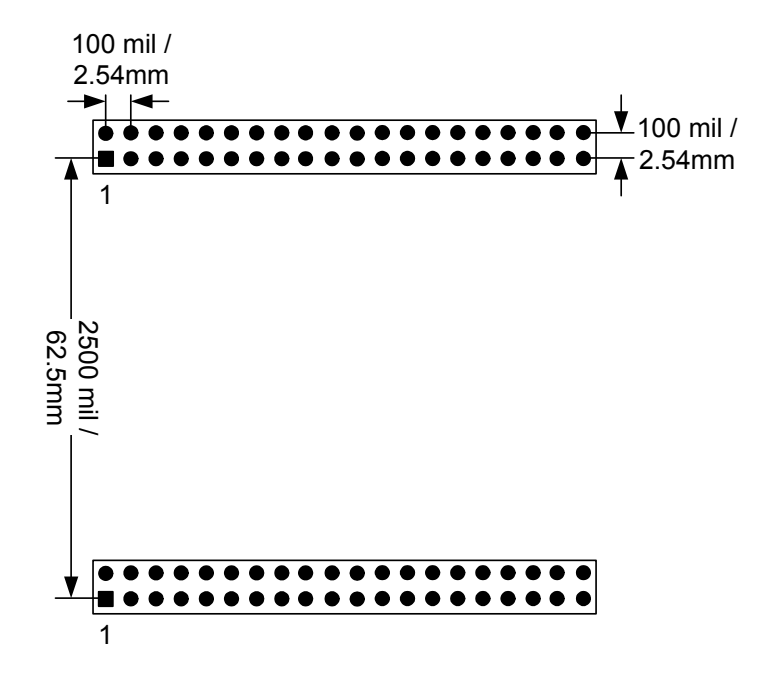

Figure 16. Mechanical dimensions of the extension board connectors

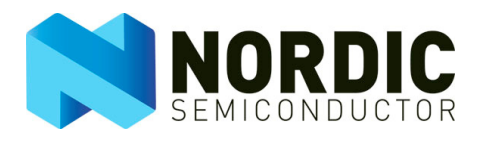

## 2.13 Block schematic

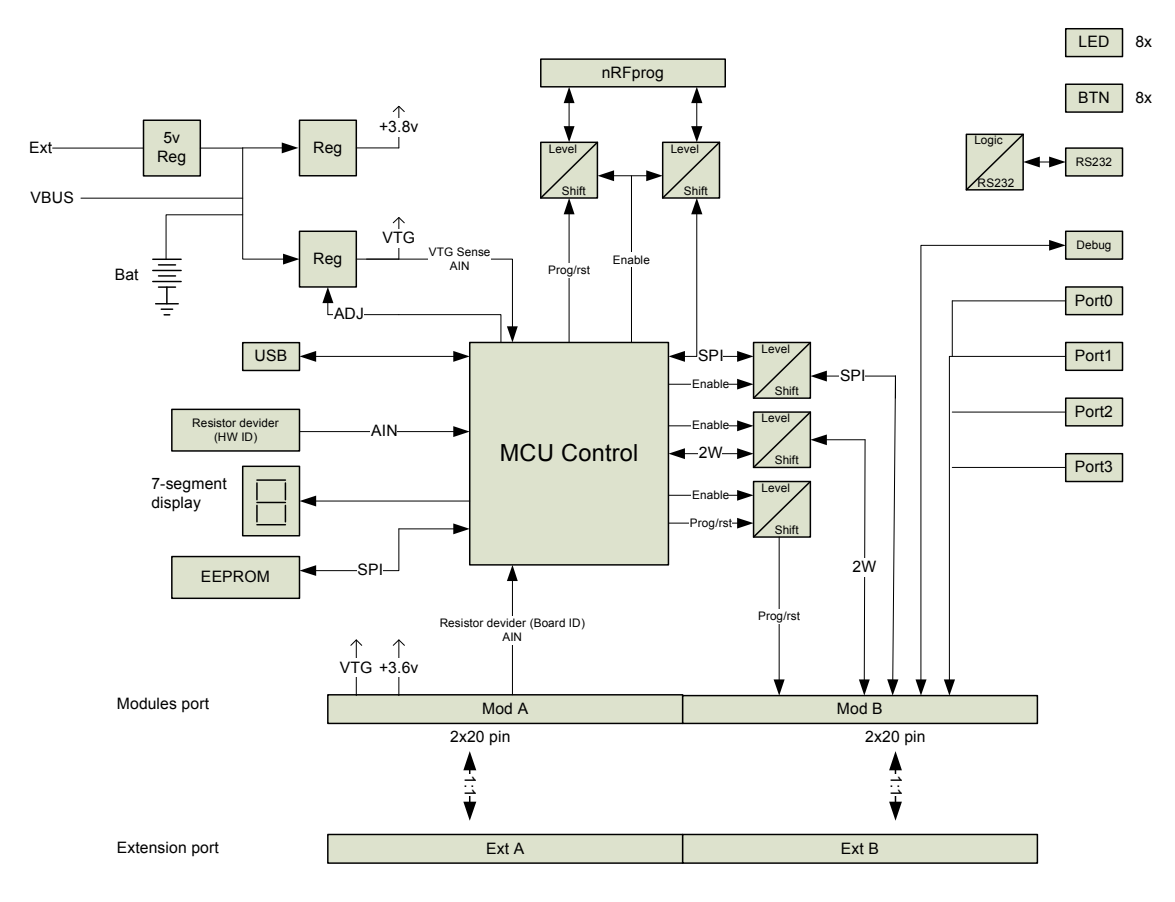

Figure 17. The nRFgo Motherboard (nRF6310) block schematic

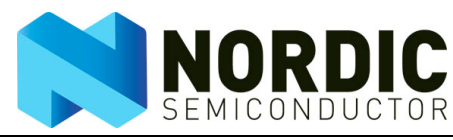

3

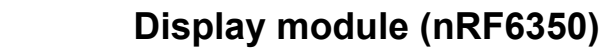

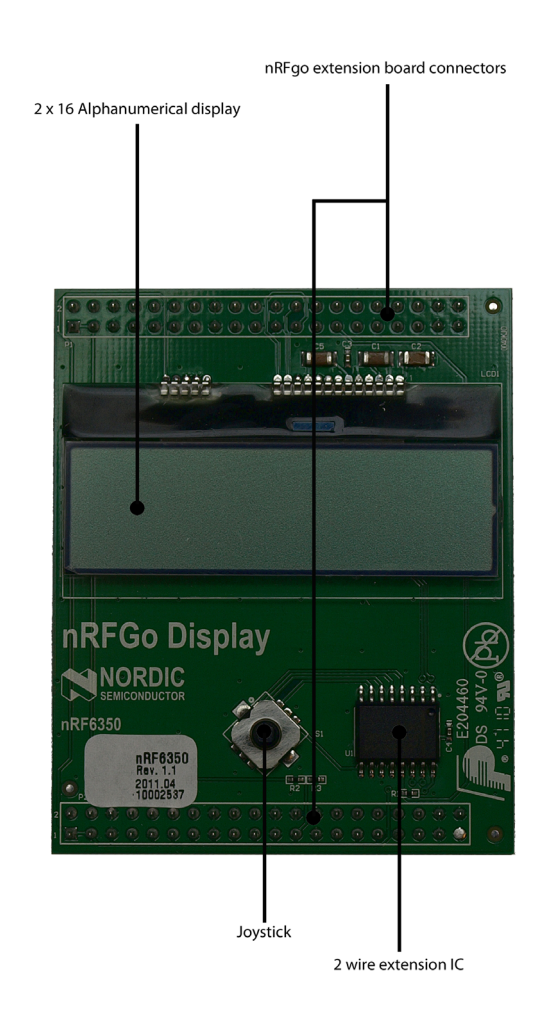

Figure 18. The Display module (nRF6350)

## 3.1 Display

The 2x16 alphanumerical display uses 2-wire serial communication and is connected to the extension board socket 2-wire bus. The display can be used by either the Motherboard main MCU or by any nRFgo Development Kit module that has a 2-wire master.

The display uses the slave address 0x3E. This is set in hardware and can not be changed. The display controller is the ST7032i from Sitronix. It uses standard HD44780 commands over a serial interface.

#### 3.2 Joystick

The joystick is connected to a 2-wire port extension IC, MAX7329 from Maxim. The 2-wire port extension IC uses the slave address 0x3F on the 2-wire bus and it also has an interrupt line that signals use of the joystick. This uses the spare1 line on the Extension Board connector.

Please refer to the Software Development Kit (SDK) of your nRFgo compatible Development Kit for examples on how to use the display and joystick.

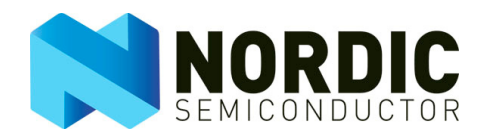

## 4 Troubleshooting

## I have connected the nRFgo Motherboard to the PC with the USB cable, but the LEDs on the nRFgo Motherboard don't light up

- Verify that the nRFgo Motherboard is turned ON (S9)
- Verify that the power selection button (S8) is set to "VBUS"
- Remove all third party hardware connected to the nRFgo Motherboard in order to remove possible short circuits
- Change USB port on the PC
- Try a different USB cable

## I have connected the nRFgo Motherboard to an external power supply but the power indicator LEDs don't light up

- Verify that the nRFgo Motherboard is turned ON (S9)
- Verify that the power selection button (S8) is set to "VSUPPLY"
- Remove all third party hardware connected to the nRFgo Motherboard in order to remove possible short circuits
- Make sure the external power supply level is within 8 20 V

#### I can't see my nRFgo Motherboard in the nRFgo Studio user interface

- Verify that the USB connection is correct
- Verify that the nRFgo Motherboard is switched ON, VCC and VTG LED is lit
- Make sure no other software is using the nRFgo Motherboard. For example nRFprobe.
- Try a different USB port
- Replace USB cable
- Restart nRFgo Studio
- Remove and re-install USB drivers (or entire nRFgo Studio)

## My nRFgo Development Kit radio module won't fit into the nRF module socket on my nRFgo Motherboard (nRF6310 Rev. 1.4). What can I do?

In nRFgo Starter Kit revision 1.1 and higher versions, the nRFgo module socket connectors MOD A (P3) and MOD B (P4) on the nRFgo Motherboard are now of type Samtec TFC-120-02-L-D-A. You probably have an nRFgo radio module with Harwin M50-4322005 connectors which are not physically compatible with the Samtec TFC-120-02-L-D-A connectors on your new nRFgo Motherboard. You can easily make your nRFgo module fit into the nRF module socket of your nRFgo Motherboard by filing off the polarization pegs on each connector (marked with white circles in the following figure) on the nRFgo module.

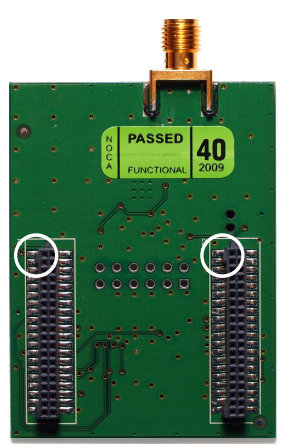

Figure 19. Polarization pegs for connectors on nRFgo module